Para iniciar uma Declaração do ITCD de Alteração do Regime de Bens do Casamento ou União Estável, ou consultar uma Declaração já iniciada,

... informe suas credenciais no Portal de Aplicações da Secretaria da Economia,

... se autentique,

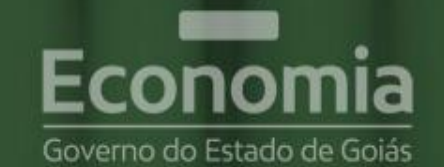

# **PORTAL DE APLICAÇÕES**

Para se autenticar, favor informar suas credenciais.

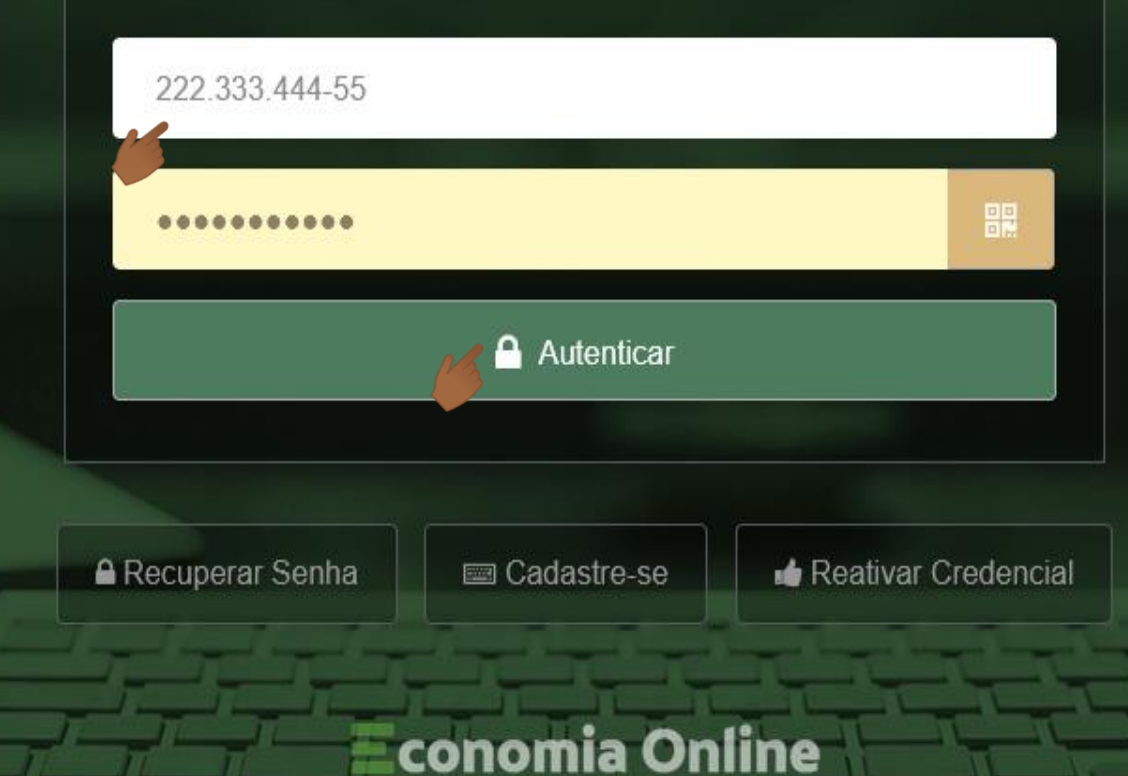

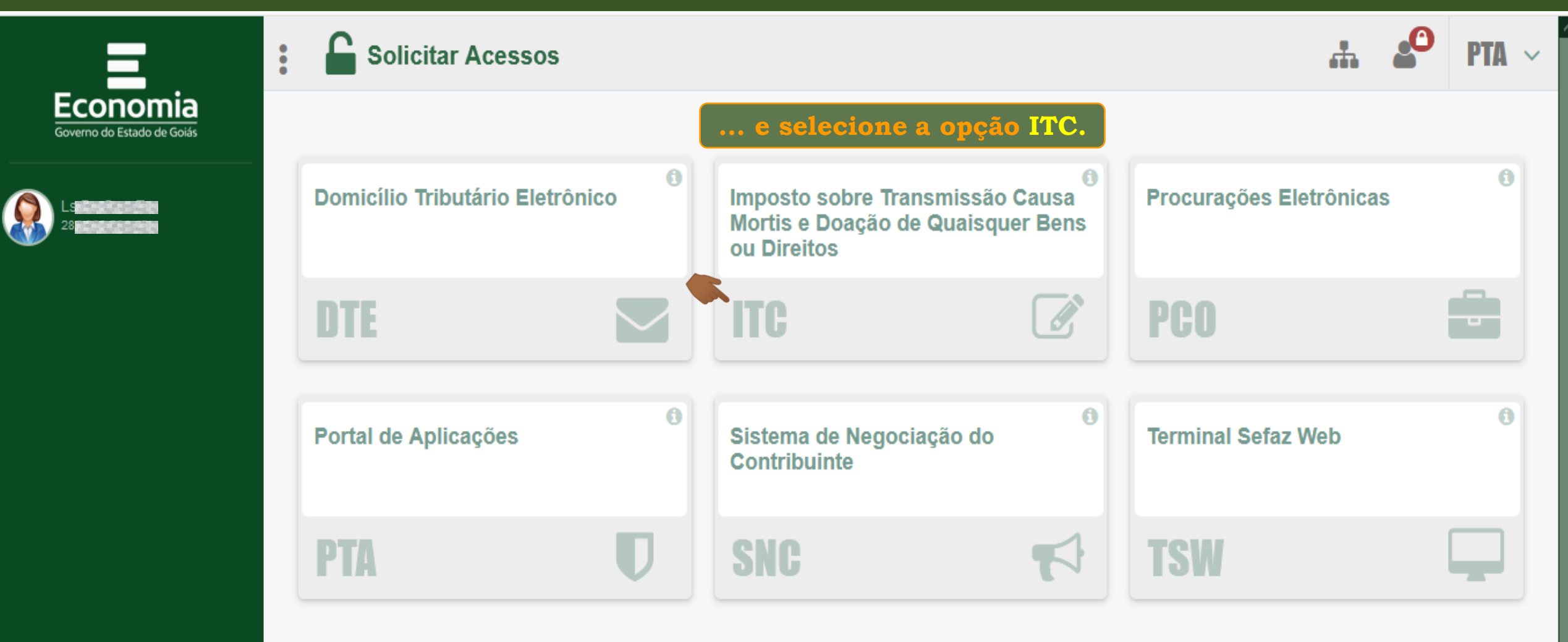

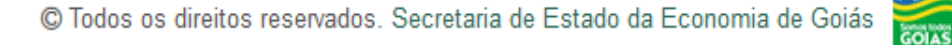

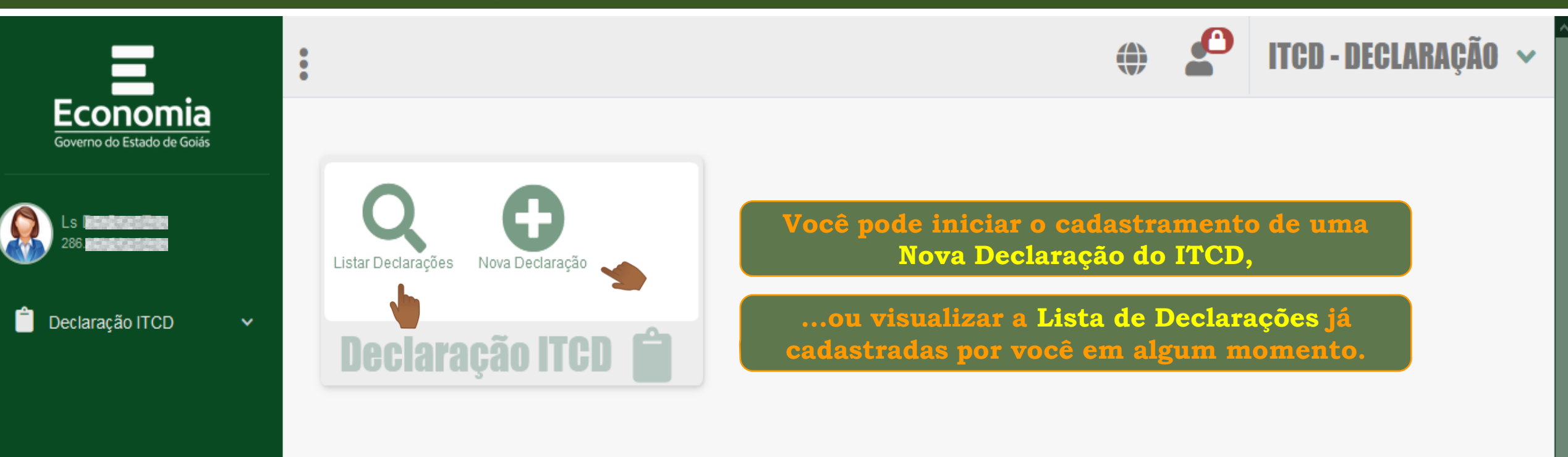

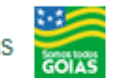

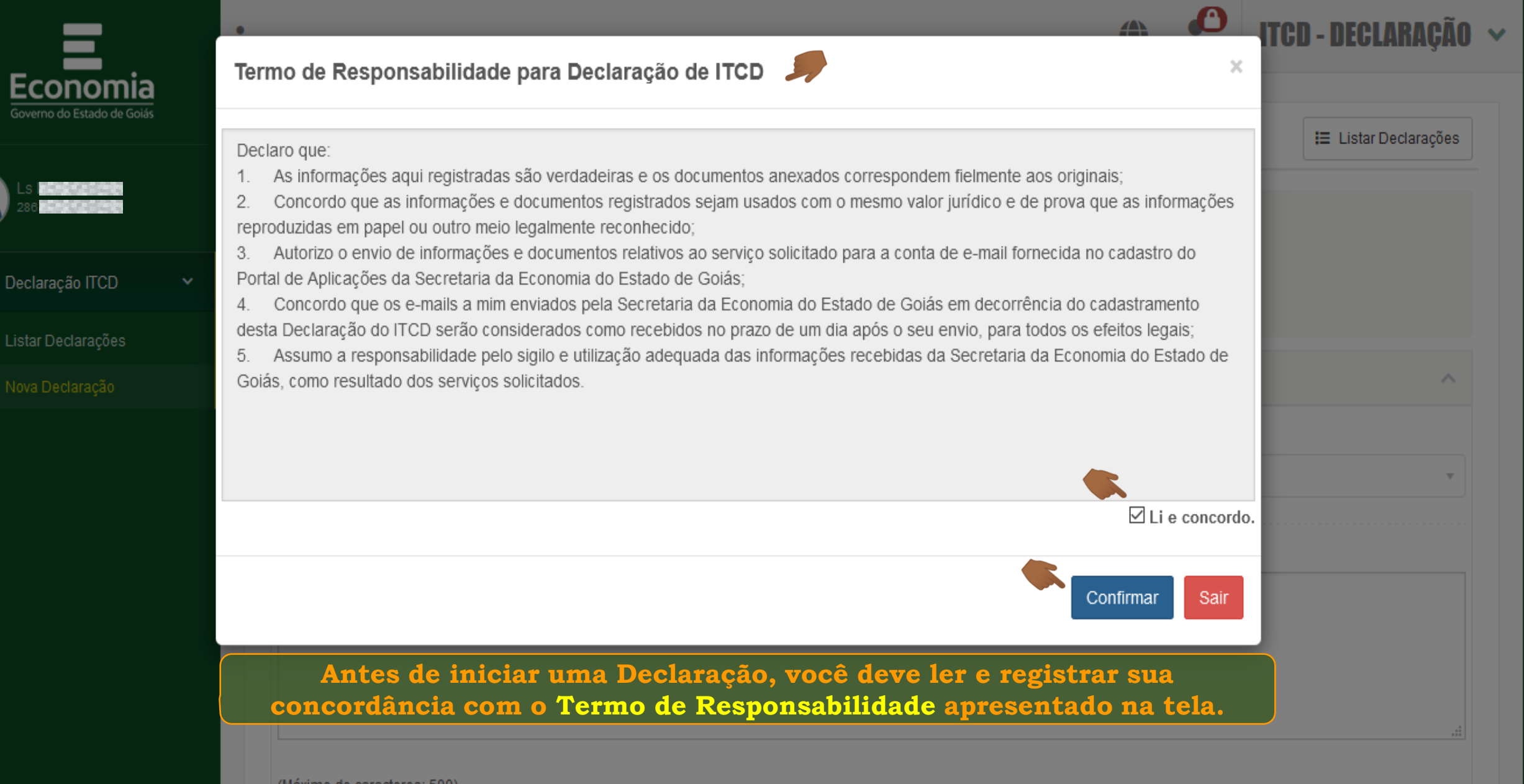

(Máximo de caracteres: 500) Você tem 500 caracteres restantes.

^

| Ξ.                                            | :           | Para iniciar o cad                           | lastramento do Fato Go | erador, selecione o | motivo da Decla | ITAÇÃO ARAÇÃO         |
|-----------------------------------------------|-------------|----------------------------------------------|------------------------|---------------------|-----------------|-----------------------|
| <b>Economia</b><br>Governo do Estado de Goiás |             | Declaração                                   |                        |                     |                 | I≣ Listar Declarações |
|                                               |             | Declaração                                   |                        |                     |                 |                       |
| 💼 Declaração ITCD 🛛 🗸                         |             | Nº Protocolo:<br>Nome:                       |                        |                     |                 |                       |
| Listar Declarações                            |             |                                              |                        |                     |                 |                       |
| <ul> <li>Nova Declaração</li> </ul>           |             | Fato Gerador                                 |                        |                     |                 | ~                     |
|                                               |             | lotivo *                                     |                        | Tipo *              |                 |                       |
|                                               |             | Selecione um Motivo                          |                        | Selecione um Tipo   |                 | Ŧ                     |
|                                               | <b>\$</b> . | Alteração de Regime de Bens do Casamento ou  | u União Estável        |                     |                 |                       |
|                                               |             | Divisão com Extincão de Condomínio ou Sociec | lade                   |                     |                 |                       |
|                                               |             | Doação                                       |                        |                     |                 |                       |
|                                               |             | Extinção de Usufruto                         |                        |                     |                 |                       |
|                                               |             | Instituição de Outros Direitos Reais         |                        |                     |                 |                       |
|                                               |             | Instituição de Usufruto                      |                        |                     |                 |                       |
|                                               |             | Inventário Causa Mortis                      |                        |                     |                 |                       |
|                                               |             | > Declarante                                 |                        |                     |                 | ~                     |
|                                               |             | 286                                          | Nome *                 |                     |                 |                       |
|                                               |             |                                              |                        |                     |                 |                       |

|                                     | Informe a data de instituição do o                                | casamento ou da união estável, conf                           | forme documentação,                             |
|-------------------------------------|-------------------------------------------------------------------|---------------------------------------------------------------|-------------------------------------------------|
| Economia                            | e a data da alter                                                 | ação do regime de bens do casamen                             | to ou união estável.                            |
| Governo do Estado de Goiás          | Declaração                                                        | Se a alteração já ocorreu por<br>judicial homologada, informe | r meio de sentença.<br>a data da sentença.      |
|                                     | Declaração                                                        | Se a sentença ainda<br>informe a data                         | não foi homologada,<br>da Declaração.           |
| 🗎 Declaração ITCD 🛛 🗸               | Nº Protocolo:<br>Nome:                                            |                                                               |                                                 |
| Listar Declarações                  | Eato Gerador                                                      |                                                               | ^                                               |
| <ul> <li>Nova Declaração</li> </ul> |                                                                   |                                                               |                                                 |
|                                     | Motivo *                                                          | Tipo *                                                        |                                                 |
|                                     | Alteração de Regime de Bens do Casamento ou União Estável         | X V Judicial                                                  | X *                                             |
|                                     | Data de Instituição do Casamento ou União Estável * Data da Al    | teracão do Regime de Bens *                                   |                                                 |
|                                     |                                                                   | Se necessário, u<br>"Observação" para ao<br>que considerar    | use o campo<br>crescentar dados<br>importantes. |
|                                     | (Máximo de caracteres: 500)<br>Você tem 500 caracteres restantes. |                                                               |                                                 |

| =                          |                                                                   | Terminou de registrar os dados d      | lo fato gerador?] - Diclaração 🗸 |
|----------------------------|-------------------------------------------------------------------|---------------------------------------|----------------------------------|
| Economia                   | Role a                                                            | página e veja os campos para inform   | ar os dados do Declarante.       |
| Governo do Estado de Goias | Declaração                                                        |                                       | I⊒ Listar Declarações            |
|                            | Declaração<br>Nº Protocolo:                                       |                                       |                                  |
| Declaração ITCD 🗸 🗸        | Nome:                                                             |                                       |                                  |
| Listar Declarações         |                                                                   |                                       |                                  |
| • Nova Declaração          | • Fato Gerador                                                    |                                       | ^                                |
|                            | Motivo *                                                          | Тіро *                                |                                  |
|                            | Alteração de Regime de Bens do Casamento ou União Está            | vel × Judicial                        | × ·                              |
|                            | Data de Instituição do Casamento ou União Estável *               | Data da Alteração do Regime de Bens * |                                  |
|                            | 12/05/1988                                                        | 10/12/2020                            |                                  |
|                            | Observação                                                        |                                       |                                  |
|                            |                                                                   |                                       |                                  |
|                            | (Máximo de caracteres: 500)<br>Você tem 500 caracteres restantes. |                                       |                                  |

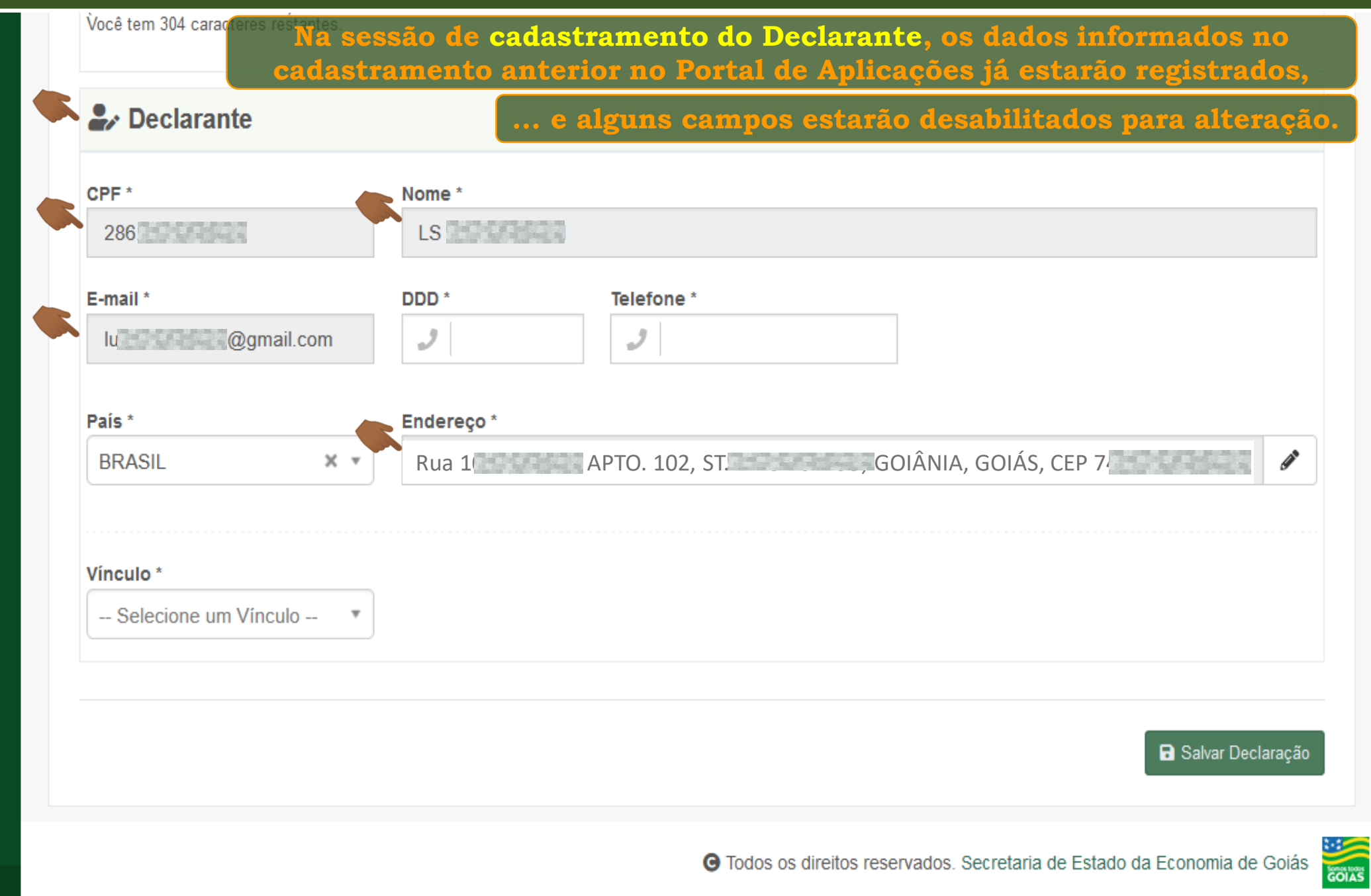

🖵 💄 🌣 -

✿

-

| Nome *     |                                                     |             |
|------------|-----------------------------------------------------|-------------|
| LS         | 1                                                   |             |
| DDD *      | Telefone *                                          |             |
| 3          | 2                                                   |             |
| Endereço * |                                                     |             |
| , No.      | 3, STR GOIANIA, GOIAS, CEP 74                       | 2           |
|            |                                                     |             |
|            |                                                     |             |
|            |                                                     |             |
|            |                                                     |             |
|            |                                                     |             |
|            | Nome *<br>LS [<br>DDD *<br>J<br>Endereço *<br>, No. | Nome * LS [ |

| Declarante             | o seu vínculo com esta Declaração |
|------------------------|-----------------------------------|
| CPF *                  | Nome *                            |
| 286                    | LS                                |
| E-mail *               | DDD * Telefone *                  |
| 3@gmail.com            | 2                                 |
| País *                 | Endereço *                        |
| BRASIL × •             | , NoO3, STRGOIANIA, GOIAS, CEP 74 |
|                        |                                   |
| Vinculo *              |                                   |
|                        |                                   |
| Selecione um Vínculo 🔺 |                                   |
| Selecione um Vínculo 🔺 |                                   |
| Selecione um Vínculo A |                                   |

Ð

|                                | Nome "                                                                                                    |
|--------------------------------|----------------------------------------------------------------------------------------------------|
| 286                            | LS                                                                                                    |
| E-mail *                       | DDD * Telefone *                                                                                                    |
| It 3@gmail.com                 | 2                                                                                                    |
| °aís *                         | Endereço *                                                                                                    |
| BRASIL × -                     | , No. PT 1203, STR GOIANIA, GOIAS, CEP 74                                                                                            |
|                                |                                                                                                    |
| Vínculo * Selecione um Vínculo | Terceiro com Procuração = pessoa que recebeu<br>procuração de, pelo menos, uma das partes<br>interessadas para agir como Declarante. |
| Vínculo * Selecione um Vínculo | Terceiro com Procuração = pessoa que recebeu<br>procuração de, pelo menos, uma das partes<br>interessadas para agir como Declarante. |

| 286                                             | Nome *                     |                      |                              |
|-------------------------------------------------|----------------------------|----------------------|------------------------------|
| E-mail *<br>13@gmail.com                        | DDD * 62                   | Telefone *           |                              |
| País *<br>BRASIL X V                            | <b>Endereço</b> *<br>, No, | PT , GOIANIA, GOIAS, | <b>ن</b> ه 040               |
| <b>/ínculo</b> *<br>Terceiro com Procuração X ▼ |                            |                      |                              |
|                                                 |                            |                      | Anexar/Visualizar Documentos |

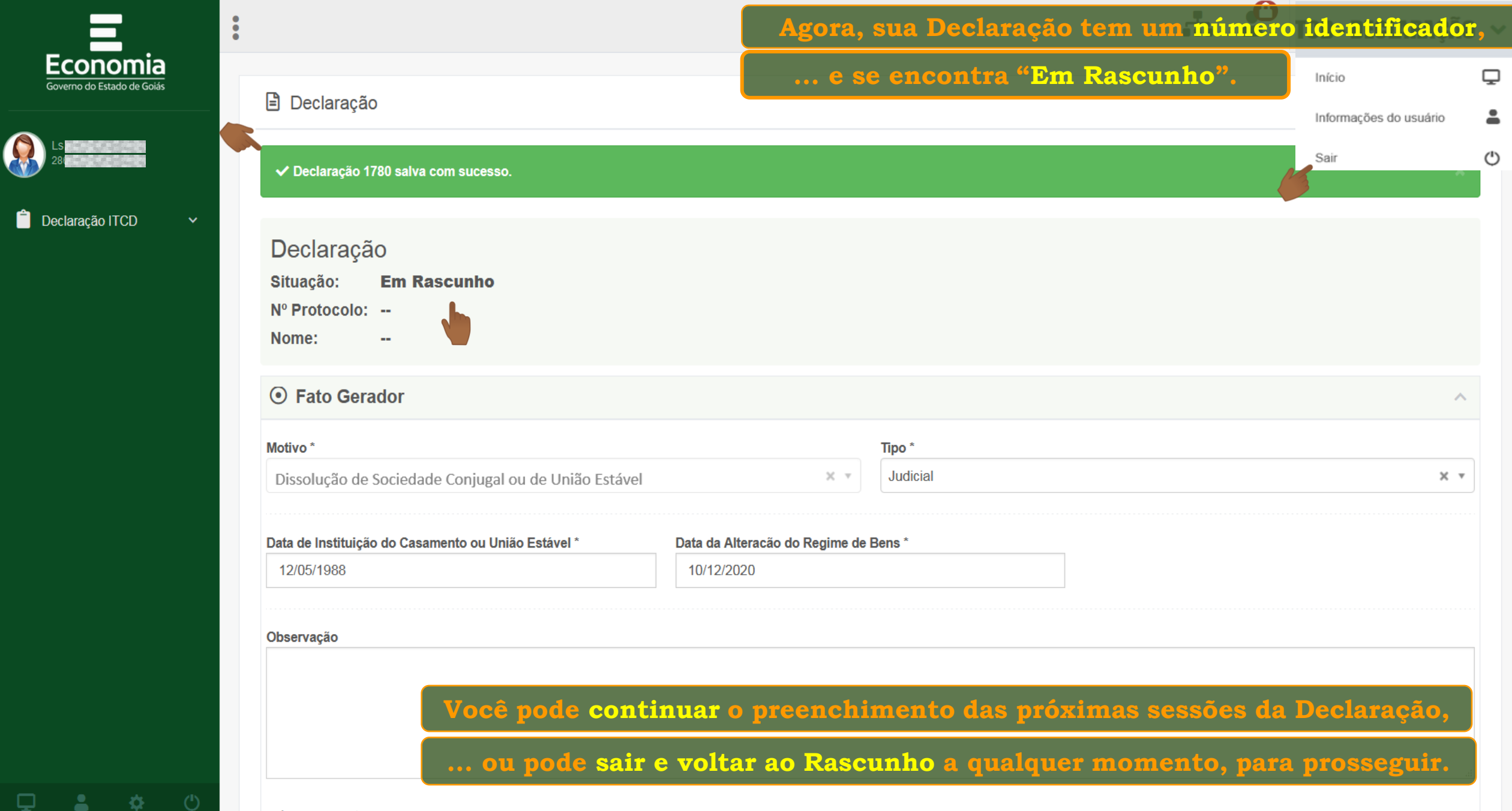

(Máximo de caracteres: 500)

 $\mathbf{v}$ 

| Declaração ITCD | <b>~</b>   | Declaração<br>Situação: <b>Em Rascunho</b> | O preenchimento de alguns campos é pré-requisito para o preenchimento dos demais,                            |
|-----------------|------------|--------------------------------------------|----------------------------------------------------------------------------------------------------|
|                 |            | Nº Protocolo:<br>Nome:                     | portanto, procure seguir a sequência de preenchimento<br>na ordem em que os campos são apresentados na tela! |
|                 |            | Isto Gerador                               | $\checkmark$                                                                                                 |
|                 | 6          | 🗣 Declarante                               | $\sim$                                                                                                    |
|                 |            |                                            | B Salvar Declaração                                                                                          |
|                 | er         | Artes Interessadas                         | ~                                                                                                    |
|                 | <u>e</u> r | 🟛 Bens                                     | ~                                                                                                    |
|                 | er.        | - Dívidas                                  | ~                                                                                                    |
|                 | 4          | Partilha de Bens e Dívidas                 | ~                                                                                                    |
|                 | 215        |                                            |                                                                                                    |

|                     | ✔ Declaração 1780 salva com sucesso.                                 | Depois que<br>você já pode an | sua Declaração foi salv<br>exar os documentos que | a e está Em Rascunho,<br>e comprovam o Fato Gerador, |
|---------------------|----------------------------------------------------------------------|-------------------------------|---------------------------------------------------|------------------------------------------------------|
| n Declaração ITCD V | Declaração<br>Situação: <b>Em Rascunho</b><br>Nº Protocolo:<br>Nome: |                               |                                                   |                                                      |
|                     | Fato Gerador                                                         |                               |                                                   | ^                                                    |
|                     | Motivo *                                                             |                               | Tipo *                                            |                                                      |
|                     | Alteração de Regime de Bens do Casame                                | nto ou União Estável          | X v Judicial                                      | X *                                                  |
|                     | Data de Instituição do Casamento ou União                            | Estável * Data da Alteracão d | o Regime de Bens *                                |                                                      |
|                     | 12/05/1988                                                           | 10/12/2020                    |                                                   |                                                      |
|                     | Observação                                                           |                               |                                                   |                                                      |
|                     |                                                                      |                               |                                                   |                                                      |
|                     | (Máximo de caracteres: 500)<br>Você tem 500 caracteres restantes.    |                               |                                                   |                                                      |
|                     |                                                                      |                               |                                                   | Anexar/Visualizar Documentos                         |

|                             | Nome *     |                    |             |               |
|-----------------------------|------------|--------------------|-------------|---------------|
| 286.                        | LS         |                    |             |               |
| E-mail *                    | DDD *      | Telefone *         |             |               |
| lu@gmail.com                | 2 62       | <b>J</b> 999999999 |             |               |
| °aís *                      | Endereço * |                    |             |               |
| BRASIL X •                  | , No. 1    | r 12 , goian       | JIA, GOIAS  |               |
|                             |            |                    |             |               |
| /inculo *                   |            |                    |             |               |
| Terceiro com Procuração 🗙 🔻 |            |                    |             |               |
|                             |            |                    | Anexar/Visu | alizar Docume |
|                             |            |                    |             |               |

Você pode escolher entre... anexar os documentos à medida que registrar **Declarante** as informações em cada sessão da Declaração, ... ou preencher toda a Declaração antes CPF\* Nome \* de começar a anexar os documentos. 286. LS DDD \* Telefone \* E-mail \* 13@gmail.com 2 62 1 9999999999 País \* Endereço \* , No. 1, PT 12, GOIANIA, GOIAS, 040 ×т ø BRASIL Vínculo \* Terceiro com Procuração X 🔻 Anexar/Visualizar Documentos Salvar Declaração

Consulte o tutorial "Anexando documentos à Declaração"

| CPF *                                    | Nome *      |                            |
|------------------------------------------|-------------|----------------------------|
| 286.                                     | LS          |                            |
| E-mail *                                 | DDD *       | Telefone *                 |
| 13@gmail.com                             | <b>J</b> 62 | <b>9</b> 99999999          |
| País *                                   | Endereço *  |                            |
| BRASIL × •                               | , No. 7     | 20 GOIANIA, GOIAS 040      |
|                                          |             |                            |
|                                          | )           |                            |
| Vinculo *                                |             |                            |
| Terceiro com Procuração X 🔻              |             |                            |
| Vinculo *<br>Terceiro com Procuração X V |             |                            |
| Vinculo *<br>Terceiro com Procuração X • |             | Anexar/Visualizar Document |

| CPF *                       | Nome *                        |
|-----------------------------|-------------------------------|
| 286.                        | LS                            |
| E-mail *                    | DDD * Telefone *              |
| 13@gmail.com                | <b>3</b> 62 <b>999999999</b>  |
| País *                      | Endereço *                    |
| BRASIL × •                  | , No. 7 12 GOIANIA, GOIAS 040 |
|                             |                               |
| Vínculo *                   |                               |
| Terceiro com Procuração 🗙 🔻 |                               |
|                             |                               |
|                             | Anexar/Visualizar Docum       |

Consulte o tutorial "Cadastrando as Partes Interessadas"

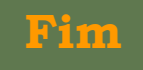